## SS<mark>&C | blue</mark>prism

## Configurar

## **Configurar el acceso al complemento Decision**

El complemento Decision está disponible automáticamente para los administradores de Hub. Un administrador de Hub debe agregar a os usuarios a un rol que brinde acceso a Decision. Este acceso puede otorgarse a través de un nuevo rol o agregarse a un rol de usuario existente. Si todavía no existe un rol, se puede crear uno nuevo en la página Configuración de Hub para otorgar acceso al complemento:

|                                         | Cance | n Save | Delete |
|-----------------------------------------|-------|--------|--------|
| ole information                         |       |        |        |
| Role name *                             |       |        |        |
| Decision                                |       |        |        |
| Select role type                        |       |        |        |
| Hub                                     |       |        |        |
| Interact                                |       |        |        |
| Role description                        |       |        |        |
| Role with access to the Decision plugin |       |        |        |
| Add plugin                              | •     |        |        |
| # Blue Prism Decision                   |       |        |        |
| Add user                                | ~     |        |        |
| # (test-user) Test User                 |       |        |        |
|                                         |       |        |        |

1. En la página Roles y permisos, haga clic en **Crear rol**.

Aparece la sección Crear rol.

- 2. Ingrese un nombre de rol y seleccione **Hub**.
- 3. Si es necesario, ingrese una descripción.
- 4. Seleccione **Blue Prism Decision** en la lista desplegable **Agregar complemento**.
- Seleccione los usuarios a los que se asignará este rol de la lista desplegable Agregar usuario. La lista solo muestra los usuarios de Hub y no los usuarios de Interact.
- 6. Haga clic en **Guardar** para crear el rol y permitir el acceso a los usuarios especificados.

Puede agregar y eliminar usuarios de roles existentes; para ello, seleccione el rol requerido en la página Roles y permisos, y haga clic en **Editar**. Para obtener más información, consulte en la Guía del administrador de Hub.